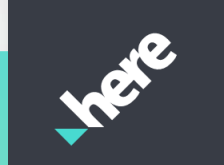

# HERE Technical Support Quick Start Guide

for Customers on Support Plans

September 2023

## Contents

| Welcome to HERE Technical Support               | 3  |
|-------------------------------------------------|----|
| How do I onboard to the HERE Support Portal?    | 4  |
| How do I control access to my account?          | 6  |
| How do I navigate to the HERE Support Portal?   | 9  |
| Creating a ticket                               | 11 |
| Enhanced Support Capability for Customer Realms | 12 |
| Knowledge Base                                  | 14 |
| How do I log out of the Support Portal?         | 14 |
| HERE System Status page                         | 15 |

## Welcome to HERE Technical Support

HERE Technical Support gives you access to a global team of experts via a 24/7 support tool. Our paid support plans span all HERE products and services and include features such as:

- enhanced business hour support
- committed response times
- incident support
- expert technical advice and ongoing help
- quarterly reviews
- local language support
- optional add-on service offers
- and more

You will find them described in detail here.

The HERE Support Portal can be used to contact the HERE Technical Support team regarding technical questions or issues. It is hosted on the HERE platform and is powered by ServiceNow.

Please bookmark <u>https://platform.here.com</u> to navigate to the HERE Support Portal.

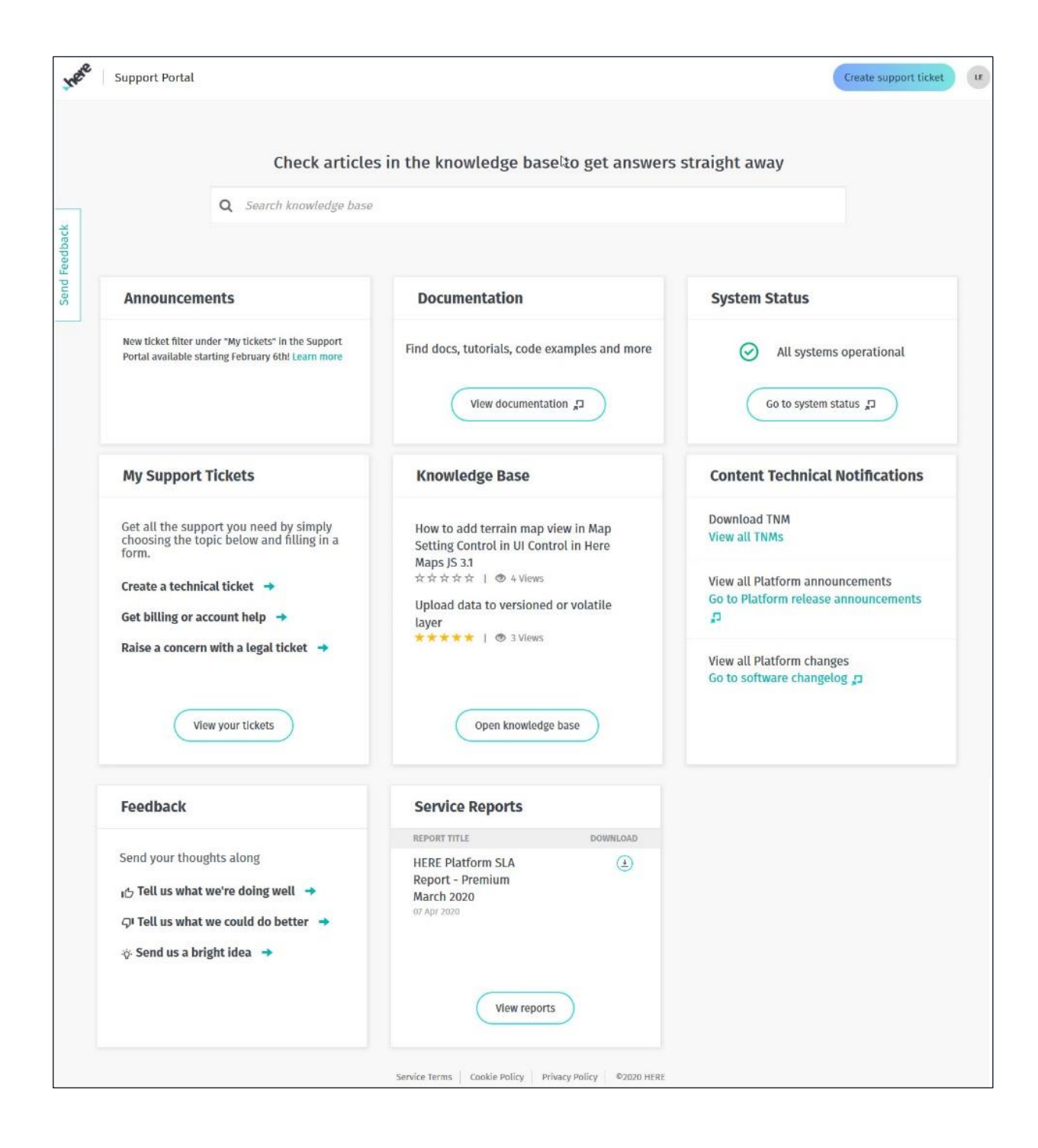

## How do I onboard to the HERE Support Portal?

- 1. Your HERE Account Executive or a member of the HERE Technical Support team will be able to assist you with the onboarding process.
- 2. Depending on your support plan, you will need to provide a list of users that the HERE Technical Support team will invite to use the portal. There are three support plan options available:
  - a. **Essential** up to 5 users

- b. Advanced up to 10 users
- c. **Premium** unlimited number of users
- d. **Premium Success** unlimited number of users
- 3. The email invitation is shown below. This contains your organization ID in the following format: "olpxxxx" (where xxxx is unique to your company name and "olp-" is a default prefix for all our organization IDs). OLP refers to the HERE platform (formerly HERE Open Location Platform).

| Hi Your Name,                                                                   |
|---------------------------------------------------------------------------------|
| The administrator of the olp- <b>xxxx</b> organization has invited you to join. |
| Please make note of your organization name, which is olp- <b>xxxx.</b>          |
| We look forward to your thoughts and feedback.                                  |
| Sincerely,                                                                      |
| The HERE Technologies team                                                      |
| Activate account                                                                |
|                                                                                 |

4. Make sure to click on **Activate account** at the bottom of the email. It will guide you to a new page where you will be able to create your HERE account for the HERE Support Portal. The registration page is shown below.

| Organization ID      |   |
|----------------------|---|
| olp-xxxx ₀           |   |
| First name           |   |
| <u>+</u>             |   |
| Last name            |   |
| <u>•</u>             |   |
| Email                |   |
| yourname@company.com |   |
| Password             |   |
|                      | 0 |
| Country/region       |   |
|                      | ~ |

- 5. Fill in the required information to create your HERE Support Portal account (the organization ID and the email address will be automatically filled in for you).
- 6. Click on **Next** to complete the account creation process. After that, you will be directed to the HERE platform home page. Once the account is created, you can use your registered email address and password to login.
- 7. You will see your initials in the top right corner of the page. This will indicate you are successfully logged in. By clicking on your initials, you will be able to view details of your profile and organization. This is also where you will find your log out button.

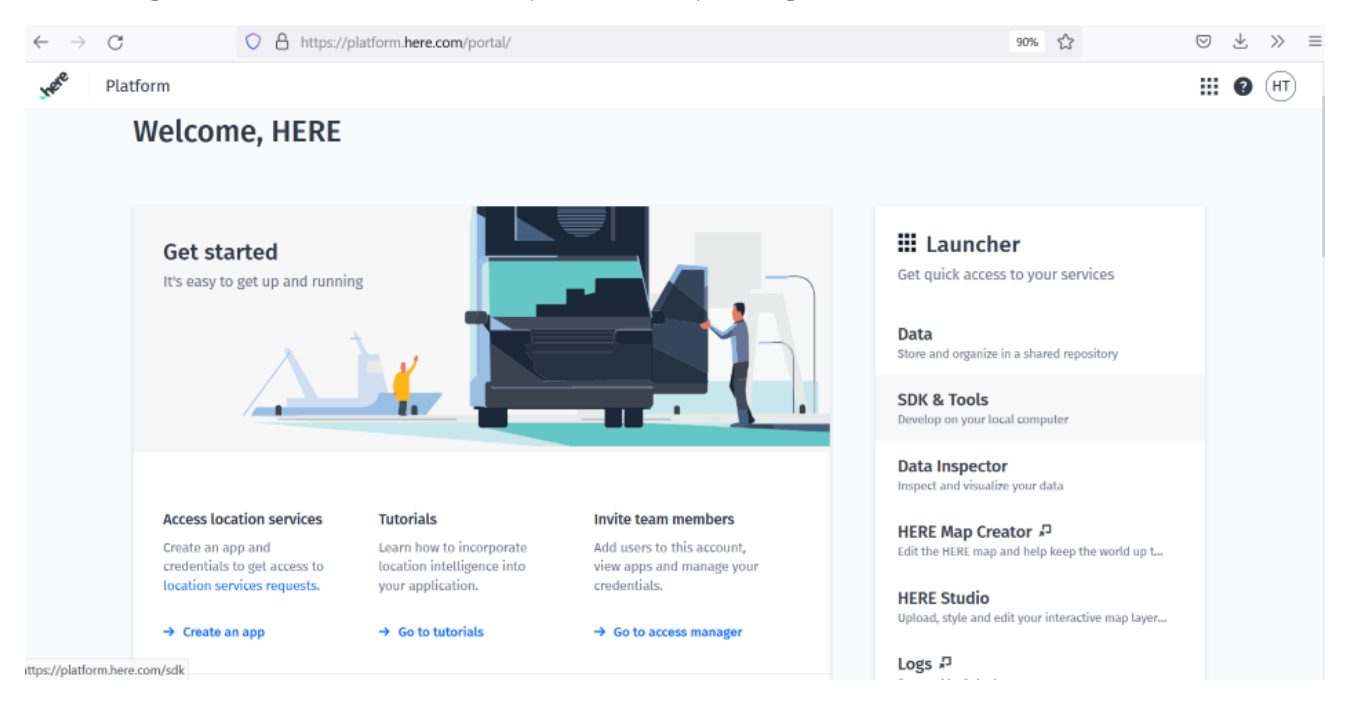

If you need to update your email, reach out to your organization admin listed in the Access Manager tab. Alternatively, you can raise a ticket with the HERE Technical Support team using the HERE Support Portal.

### How do I control access to the account?

Access to your account is managed through the **Access Manager** tab. The admin user for the organization can invite new users and remove existing users from the organization account through the Access Manager tab. The HERE team appoints an admin user for the organization once the account has been activated. If you are a non-admin user, you will be able to see the current users in your organization, as well as your organization's admin user.

| ← → O O A https://ph                           | stform.here.com/portal/             |                                                                    | 80% 公                                                                                                    | 0 7 | >>    |
|------------------------------------------------|-------------------------------------|--------------------------------------------------------------------|----------------------------------------------------------------------------------------------------|-----|-------|
| Platform                                       |                                     |                                                                    |                                                                                                    |     | D (HT |
| Get started<br>It's easy to get up and running |                                     |                                                                    | Launcher     Get quick access to your services      Data     Toose and orgenian in a shared repeationy      SDK & Tools     beschap on your local comparter      Data Inspector |     |       |
| Access location services                       | Tutorials                           | Invite tean members                                                | Here Map Creator 2<br>Idt the Hills rap and help being the world.                                                                                                    | ę.  |       |
| access to location services requests           | intelligence into your application. | war overs oo ore account, vew appe and<br>manage ynar condentials. | HERE Studio<br>Upload, style and edit your interactive map L                                                                                                    |     |       |
| → Create an app                                | → Go to tutorials                   | → Ge to access manager                                             | Logs <i>D</i><br>Persent by Splank                                                                                                    |     |       |
| Explore & Learn                                |                                     | → See all documentation                                            | Projects Manager<br>Manage work and resources with projects                                                                                                    |     |       |
| Learn how to incorporate loca<br>application   | tion intelligence into your         | -> Go to Gibbus                                                    | Access Manager<br>Manage cares, opps, groups and permissions                                                                                                    |     |       |

The Access Manager tab takes you to a new page (shown below). Under **Users**, you will see the current list of users as well as pending invitations (a list of people who have been invited but have not activated their account yet). The **Pending invitations** tab can only be seen by the admin user.

| Access Manager                | Users  | Pending invitations | Groups | Apps | Documentation 🎜 |                       | III 🛛 🔺        |
|-------------------------------|--------|---------------------|--------|------|-----------------|-----------------------|----------------|
| Pending invit                 | tation | IS                  |        |      |                 |                       | wite new users |
| <b>Q</b> Filter by name or em |        |                     |        |      |                 |                       |                |
| 17 of 7<br>NAME               |        | EMAIL               |        |      |                 | DATE SENT             |                |
| ABC                           |        | abc@abc.com         |        |      |                 | 10 Aug 2020 14:53 UTC | :              |
| XYZ                           |        | xyz@xyz.com         |        |      |                 | 07 May 2020 17:35 UTC | :              |
|                               |        |                     |        |      |                 |                       |                |

If you are the admin user in your organization and need to invite a new user, you can do so by clicking on the **Invite new users** button in the top right corner of the page, under **Users/Pending invitations**. Fill in the

requested information and click on **Send Invite**. The new user will then receive an email from the <u>account@here.com</u> mailbox with a link to activate the new account.

| $\leftarrow \  \  \rightarrow \  \   G$ | O 🖞 https://platform.here.com/admin/invites/inviteNewUser | rs E                              | 80% ☆ 🛛 🖉 🕹 ≫ 🗉 |
|-----------------------------------------|-----------------------------------------------------------|-----------------------------------|-----------------|
| 📌 🕴 Access Manager                      | Users Pending invitations Groups Apps Documentation       | ion 🎜                             | III 0 (11)      |
|                                         | Invite new user                                           |                                   |                 |
|                                         | FIRST NAME •<br>Max characters: 50                        | LAST NAME *<br>Max characters: 50 |                 |
|                                         | EMAIL •<br>Max characters: 50                             | + Add this user to a group        |                 |
|                                         |                                                           | Cancel Send Invite                |                 |

After sending a new user invite, you can check the status of that invite under the **Pending invitations** tab, at the top of the page. Once the new user activates their account, their username will be visible under **Users**.

To make a user an organization admin of your account, click on the three dots next to their name and then click on **Make an org admin**, as indicated in the image below.

| $ ightarrow$ C' $\mathbf{\hat{C}}$     | 🕖 🔒 https;      | //platform. <b>here.com</b> /admin | /users   |      |                 |          | 7 ☆                  | 111/    |       | ٢  |
|----------------------------------------|-----------------|------------------------------------|----------|------|-----------------|----------|----------------------|---------|-------|----|
| 🖋 🕴 Access Manager                     | Users           | Pending invitations                | Groups   | Apps | Documentation 🞜 |          |                      |         | ?     | HT |
| Users                                  |                 |                                    |          |      |                 |          | Invite               | new u   | isers |    |
|                                        |                 |                                    |          |      |                 |          |                      |         |       |    |
| <b>Q</b> Filter by name, em            |                 |                                    |          |      |                 |          |                      |         |       |    |
| 1–20 of <b>22</b>                      |                 |                                    |          |      |                 |          | 1                    | 2 N     | ext≯  |    |
| NAME                                   |                 |                                    | EMA      | IL   |                 | ROLE     |                      |         |       |    |
| <b>ABC</b><br>HERE-f462966a-586c-4087- | a3c0-d129208a73 | 144 📴                              | abc@abc. | com  |                 | User     | Make an org admin    | 4       | -     | -  |
| XYZ<br>HERE-fb7bfc31-6a18-4ff3-b       | 987-6485fd2ac88 | 8 📴                                | xyz@xyz. | com  |                 | User     | Allow to invite user | s to or | 5     |    |
| MNO<br>HERE-47e2ad86-eac2-446f-        | aaf8-6fe0dd1db/ | 4be 🗈                              | mno@mno. | com  |                 | Org admi | n                    | -       | :     |    |

To remove a user from the realm, click on the user's name and then click on **Delete user**.

| $\overleftarrow{\leftarrow}$ $\rightarrow$ | C ·                                                                                                    | ۵             | 0 | https:// | /platform.here.com/adr | min/users/HERE-f4 | 62966a-586c | :-4087-a3c0-d129208a7344 |                                                                  | 🛛 1                       | 2           | 111/ | Ē | ٢  |
|--------------------------------------------|----------------------------------------------------------------------------------------------------|---------------|---|----------|------------------------|-------------------|-------------|--------------------------|------------------------------------------------------------------|---------------------------|-------------|------|---|----|
| there                                      | A                                                                                                    | ccess Manager |   | Users    | Pending invitation     | ns Groups         | Apps        | Documentation 🞜          |                                                                  |                           |             |      | 9 | HT |
| Users /                                    | ABC                                                                                                    |               |   |          |                        |                   |             |                          |                                                                  |                           |             |      |   |    |
|                                            | AS Org ID: olp-xxx Roles: User Email: abc@abc.com<br>User ID: HERE-f462966a-586c-4087-a3c0-d129208a7344 |               |   |          |                        |                   |             | Deact                    | <mark>ivate accour</mark><br>Make an or <u>i</u><br>Allow to inv | it<br>g admir<br>rite use | Mo          | re ^ |   |    |
|                                            |                                                                                                    |               |   |          |                        |                   |             |                          | _                                                                | -                         | Delete user |      |   |    |

The number of users you can invite to the account depend on your current plan. Please check your support plan for more details.

If you subscribe to a Platform plan, you can use the Platform Portal to generate apps for HERE Location Services, Data Storage and Data Processing.

If you subscribe to a Developer Support plan, you will be able to access your apps and App IDs via <u>https://developer.here.com</u>.

Please contact your HERE sales representative for more information on HERE platform services.

## How do I navigate to the HERE Support Portal?

You can navigate to the *Support Portal* homepage from the platform portal by clicking on one of the below links. Alternatively, you can click on **Create ticket** and get a support ticket form directly.

|         | C C Indexstant                                                         |                                                          |                                                                       | 60                                                           | <u>а</u> | 2 |      |
|---------|------------------------------------------------------------------------|----------------------------------------------------------|-----------------------------------------------------------------------|--------------------------------------------------------------|----------|---|------|
| Mar Pla | atform                                                                 |                                                          |                                                                       |                                                              |          | 0 | (HT) |
|         | Learn how to incorporate location                                      | on intelligence into your:                               | <ul> <li>Ge te Gittlub</li> </ul>                                     | Access Manager<br>Manage users, apps, groups and permissions |          |   |      |
|         | Support portal<br>It's easy to get up and running                      |                                                          | → Go to support portal<br>→ HERE Support Plans                        | $\Leftarrow$                                                 |          |   |      |
|         |                                                                        |                                                          | 1                                                                     |                                                              |          |   |      |
|         | Contact support                                                        | Find knowledge                                           | Notifications                                                         |                                                              |          |   |      |
|         | Bo you need our support? We're here for<br>you and just a ticket away. | Get aroaven quickly from the knowledge<br>base articles. | Subscribe to news about product<br>rotrases, changes and maintenance. |                                                              |          |   |      |
|         | + Create a ticket                                                      | + Open knowledge base                                    | + Manage notifications                                                |                                                              |          |   |      |
|         |                                                                        |                                                          |                                                                       |                                                              |          |   |      |

## Support Portal Homepage

If it is your first time opening the HERE Support Portal, you will see a pop-up guided tour that will give you a walkthrough and highlight the key features. The home page allows you to open the Knowledge Base tab, where you will find quick answers to common customer questions, read the latest announcements from HERE, locate the most up-to-date documentation or create a new support ticket.

| <b>Q</b> Search knowledge base                                                                            |                                                                                   |                                                                              |
|----------------------------------------------------------------------------------------------------|-----------------------------------------------------------------------------------|------------------------------------------------------------------------------|
|                                                                                                    |                                                                                   |                                                                              |
| Announcements                                                                                             | Documentation                                                                     | System Status                                                                |
| New ticket filter under "My tickets" in the Support<br>Portal available starting February 6th! Learn more | Find docs, tutorials, code examples and more                                      | <ul> <li>All systems operational</li> </ul>                                  |
|                                                                                                    | View documentation                                                                | Go to system status "                                                        |
| My Support Tickets                                                                                        | Knowledge Base                                                                    | Content Technical Notifications                                              |
| Get all the support you need by simply<br>choosing the topic below and filling in a<br>form               | How to add terrain map view in Map<br>Setting Control in UI Control in Here       | Download TNM<br>View all TNMs                                                |
| Create a technical ticket →<br>Get billing or account help →                                              | Maps JS 3.1<br>☆☆☆☆☆ 1 ③ 4 Views<br>Upload data to versioned or volatile<br>laver | View all Platform announcements<br>Go to Platform release announcements<br>🎵 |
| Raise a concern with a legal ticket 🏼 🔶                                                                   | *****   ♥ 3 Views                                                                 | View all Platform changes<br>Go to software changelog "                      |
| View your tickets                                                                                         | Open knowledge base                                                               |                                                                              |
| Feedback                                                                                                  | Service Reports                                                                   |                                                                              |
| Cand your thoughts along                                                                                  | REPORT TITLE DOWNLOAD                                                             |                                                                              |
| IC Tell us what we're doing well →                                                                        | HERE Platform SLA (1)<br>Report - Premium<br>March 2020<br>07 Apt 7020            |                                                                              |
| <ul> <li>↔ send us a bright idea →</li> </ul>                                                             |                                                                                   |                                                                              |

## Creating a ticket

Click on **Create support ticket** to view the ticket form. Your organization ID will be displayed in the form by default.

| Home > Support Request                                                                                                    | Q. Search knowledge base | Search |
|----------------------------------------------------------------------------------------------------|--------------------------|--------|
| Support Request                                                                                                    |                          |        |
| Technical support     Account support     Legal request                                                                                                    |                          |        |
| Support for concrete technical problems faced while using products and services licensed by HERE.                                                                                           |                          |        |
| Ticket Type     Technical Help                                                                                                    |                          |        |
| Incident (System outage or degradation)                                                                                                    |                          |        |
| Your Organisation ID                                                                                                    |                          |        |
| orgxxxxx                                                                                                    |                          |        |
| Commentance support decess to your next partition of you can be request. ○ Permit HERE support access •Ticket title •Description ⑤ ♂ Paragraph ∨ B I = = = = = = = = = #= #= #= #= ## ## ## | 0                        |        |
|                                                                                                    |                          | 6      |
| You can upload video, images (such as screen grabs) or logs to help explain.                                                                                                    |                          |        |
| @ Click or drop to add files                                                                                                    |                          |        |
|                                                                                                    |                          |        |
|                                                                                                    |                          |        |
| Submit                                                                                                    |                          |        |
| Required information Permit with sequent access to your HERE platform org for this request? Ticket title Description                                                                        |                          |        |
| ·                                                                                                    |                          |        |

Please fill in the details using the form provided and click on **Submit**. Once submitted, a ticket will be created. You can view it by clicking on **View your tickets**.

| Home > View Tickets Q Search knowledge base                                                                                                    | Search                |
|----------------------------------------------------------------------------------------------------|-----------------------|
| Filter the tickets by using various criteria below, and click on Search to apply the filter                                                                                   |                       |
| E Contact • State • Severity • Support Category • Ticket Category • Issue Type • Watched by me D Search title or number                                                       | Q Reset               |
| Your Name ×                                                                                                    |                       |
| Number         Contact         Severity         Ticket Category         Issue Type         Issue Class         Ticket Title         State         Fix Version         Created | Updated 😽             |
| CS0015221 Your Name Minor Technical Help App IDs Issue Test ticket- please ignore Cancelled 2020-03-09 16:13:10<br>Show more                                                  | 8 2020-03-09 16:23:21 |
| < > Rows 1-1 of 1                                                                                                    |                       |
|                                                                                                    |                       |
|                                                                                                    |                       |
|                                                                                                    |                       |
|                                                                                                    |                       |
|                                                                                                    |                       |
|                                                                                                    |                       |
| Sawing Terms   Sawing Dallay   Drivery Dallay   2000 USE                                                                                                    |                       |

Check out our knowledge base article called "Using filters to view Support Tickets" that will tell you more about using filters to view tickets within an account. By default, all tickets within an organization are visible to all users.

You can limit the tickets viewable to your account users by contacting the HERE Technical Support Team. This way, the ticket requestor will see only their own tickets in the portal, and not all tickets submitted.

## Enhanced Support Capability for Customer Realms

HERE has rolled out a new feature to enhance customer service for cases involving platform access issues. With consent from customers when submitting support request tickets, HERE can replicate the experience that customers have experienced and will be able to more quickly diagnose problems raised in the support request. When a HERE Support Admin views the support request, they will now be able to see only what will be visible to the customer experience, with the goal of more quickly resolving the issue. Consent from the customer is required for the Support Admin to see the customer realm, which is provided via a selection in the support request.

Customer can opt to select any one of the options whether to **allow** HERE Support team with Admin access to see customer realm OR **Denv** the access to HERE support team to customer realm, during ticket creation on https://support.here.com.

| Home > Support Request                                                                                                    | Q Search knowledge base | Search |
|----------------------------------------------------------------------------------------------------|-------------------------|--------|
| Support Request                                                                                                    |                         |        |
| Technical support     Account support     Legal request                                                                                                    |                         |        |
| Support for concrete technical problems faced while using products and services licensed by HERE.                                                                              |                         |        |
| Ticket Type     Technical Help                                                                                                    |                         |        |
| Incident (System outage or degradation)                                                                                                    |                         |        |
| Reason for Outage Report                                                                                                    |                         |        |
| Your Organisation ID                                                                                                    |                         |        |
| olp-here                                                                                                    |                         |        |
| <ul> <li>Permit HERE support access to your HERE platform org for this request?</li> <li>Permit HERE support access (recommended)</li> <li>Deny HERE support access</li> </ul> |                         |        |
| *Ticket title                                                                                                    |                         |        |
|                                                                                                    |                         |        |
| * Description                                                                                                    |                         |        |
| $ \begin{tabular}{cccccccccccccccccccccccccccccccccccc$                                                                                                    |                         |        |
|                                                                                                    |                         |        |
|                                                                                                    |                         |        |
|                                                                                                    |                         |        |

1. Customer can give OR change the access permission during the ticket creation or after ticket being created.

2. Once the customer provides consent as "Permit HERE Support access", which enables HERE Support team with Admin access on customer realm for max of 30 days. Admin access to HERE Support team will be revoked after 30 days.

3. Admin access to HERE Support team on Customer realm will be automatically terminated after 30 days OR when case has been resolved.

4. This admin access can be extended by enabling the support and access flow again if required after 30 days and when the ticket is in ACTIVE state.

|                    |                                             | Create support ticket HERE Technologies                                                            |
|--------------------|---------------------------------------------|----------------------------------------------------------------------------------------------------|
| Home > Ticket Form |                                             | Q. Search knowledge base Search                                                                    |
|                    | EW Solution a year ago<br>CS0069069 Created | Permit HERE support access to<br>your HERE platform org for this<br>request?                       |
|                    | Start                                       | <ul> <li>Permit HERE support access<br/>(recommended)</li> <li>Deny HERE support access</li> </ul> |
|                    |                                             | Update<br>Who should get updates?                                                                  |
|                    |                                             | No watcher for this ticket Search user here (or)                                                   |
|                    |                                             | Type in email address Add                                                                          |

## Knowledge Base

Our Knowledge Base offers quick answers to your questions. You can either start typing in the search box on the home page or view our categories by clicking on **Open Knowledge Base** from the homepage.

| é → C          | O & https://support.her                                                                      | e.com/cam?id=here_cam_portal                                                                                                    | 80%                                                             |                  |                       | * | ≫ ≡ |
|----------------|----------------------------------------------------------------------------------------------|----------------------------------------------------------------------------------------------------|-----------------------------------------------------------------|------------------|-----------------------|---|-----|
| Support Portal |                                                                                              |                                                                                                    |                                                                 |                  | Create support ticket |   | -   |
|                | Che                                                                                          | ck articles in the knowledge base to get answers                                                                                                    | straight away                                                   |                  |                       |   |     |
|                | Q, here location                                                                             | Q, here location                                                                                                    |                                                                 |                  |                       |   |     |
| Send foredback | HERE Location Ser     Annoul     Here Location Ser     Honore Developer blog-H               | Dy do                                                                                                    | witi                                                            |                  |                       |   |     |
|                | My Support Tickets                                                                           | Knowledge Base                                                                                                    | Content Technical<br>Notifications                              |                  |                       |   |     |
|                | Get all the support you need by<br>choosing the topic below and fill<br>form.                | Imply Payment & Subscription 1 @ 20 Views   10@ VIEWS Plant April 1 @ 20 Views   10@ VIEWS Plant April 1 @ 20 Views   10@                                                            | Download TNM<br>View all TNMs                                   |                  |                       |   |     |
|                | Create a technical ticket<br>Get billing or account help<br>Raise a concern with a logal tic | HERE Location Services Upgrade – An overview<br>HURE Location Services ↓ ③ UR Veves ↓ ○<br>Simulary Positions (n an Android Application Using a<br>wdBX/Android ↓ ③ 307 Venes ↓ ○ 30 | View all Platform announcem<br>Go to Platform missie annou<br>2 | ents.<br>noement |                       |   |     |
|                | nesaretes: Solates and Barry                                                                 | Service Terms Cookie Palicy Privacy Policy 92822 HEAD                                                                                                    |                                                                 |                  |                       |   |     |

| $\leftarrow \rightarrow \alpha$ | O & https://wpj                                                                                                    | orther | e.com/cam7id=k0_vinw_csm                                                                                                    | 80%                      | 9                     | $\pm$ | >> | = |
|---------------------------------|----------------------------------------------------------------------------------------------------|--------|----------------------------------------------------------------------------------------------------|--------------------------|-----------------------|-------|----|---|
| Support Portal                  |                                                                                                    |        |                                                                                                    |                          | Create susport licker | )     |    |   |
|                                 | Home 🗲 Knowledge have                                                                                                    |        |                                                                                                    | Q. Search knowledge base | Search                |       |    |   |
|                                 | Categories                                                                                                    |        | Most Useful Articles                                                                                                    |                          |                       |       |    |   |
|                                 | Account, Access and Plans<br>Applications<br>Contant<br>Developer Support<br>General<br>HERE Data Layers<br>Lagol, privacy and security<br>Licensing & Terms<br>Location Services<br>Marketplace<br>Mobile SDR<br>Poyment & Subscription<br>Studie | >      | In them technical surgeont? If too, which kind of support is previous?         Investiger Surgeont   St Views   Trid         Have are HERE Location Services transactions counsed?         Payment & Solocitation   Trid Views   Trid         Optimizing your application for Rate (Initing<br>Artification   Trid Views   Trid         Securing upp constraints applied domains<br>Access/Content   Trid Views   Trid         Securing upp constraints applied domains<br>Access/Content   Trid Views   Trid         Most Vieweed Articles         How are HERE location Services transactions counsed?         Payment & Subscription   Trid Views   Trid         Most Vieweed Articles         Hittle Network (Part Interference and the Subscription)   Trid         HITE Network (Part Interference and the Subscription)   Trid         HITE Network (Part Interference and the Subscription)   Trid         HITE Location Services Upgrade - An metrices<br>HITEE Location Services   Trid Views   Trid         HITE Location Services   Trid Views   Trid         HITE Location Services   Trid Views   Trid         HITEE Location Services   Trid Views   Trid         HITE Location Services   Trid Views   Trid         HITE Location Services   Trid Views   Trid         HITE Location Services   Trid Views   Trid |                          |                       |       |    |   |
| 101                             |                                                                                                    |        | Service Terms   Contin Avery   Winary Avery   62022 VER                                                                                                    |                          |                       |       |    |   |

## How do I log out of the Support Portal?

You can log out of the Support Portal by clicking on your initials on the top right and choosing Log out.

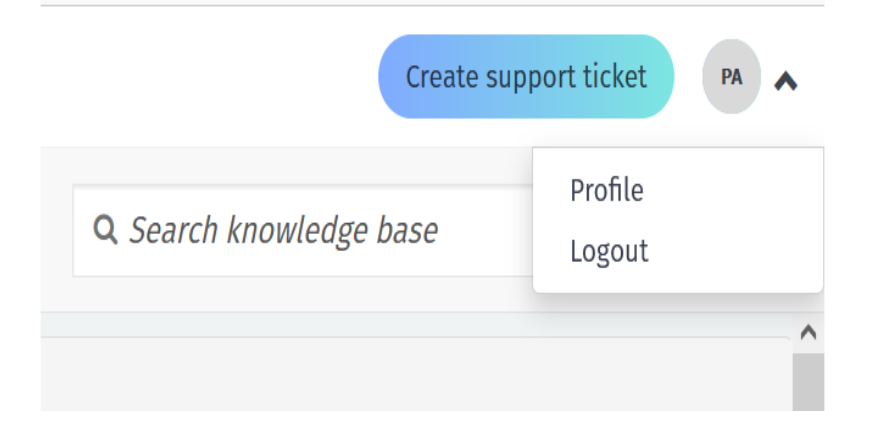

When you log out of the Support Portal, you will also automatically be logged out of the Platform Portal. We advise you to log out of the Support Portal after every use and not to open multiple tabs in the same browser. This will prevent your credentials from being cached if you are using multiple HERE products.

## HERE System Status Page

<u>HERE System Status Page</u> is now updated with enhanced functionality to support our customers. Key features have been introduced to:

- Provide real time health status on HERE Location services and applications at a granular API level
- Follow-up on the status of individual services, applications, dynamic content, and platform health
- Enable customers to subscribe to email notifications for services/applications relevant to them

Customers can choose to be notified via an email notification when a new service event is published on HERE System Status page. Customers can manage notifications by logging into <u>https://support.here.com/csm</u> and accessing the <u>User Profile</u> page.

| Support Portal |                                                                 |                                                                                                    |                                                                                                    |                                                                                                    | Create support ticket |
|----------------|-----------------------------------------------------------------|----------------------------------------------------------------------------------------------------|----------------------------------------------------------------------------------------------------|----------------------------------------------------------------------------------------------------|-----------------------|
|                |                                                                 | Check articles                                                                                                    | in the knowledge base to get ans                                                                                                    | wers straight away                                                                                                    | Profile Im<br>Logout  |
| eedback        | Q s                                                             | earch knowledge base                                                                                                    |                                                                                                    |                                                                                                    |                       |
| Send F         | Announcements                                                   |                                                                                                    | Documentation                                                                                                    | System Status                                                                                                    |                       |
|                | Enhancements to our suppor<br>Learn more                        | t ticket intake form                                                                                                    | Find docs, tutorials, code examples and mo                                                                                                    | Go to system status ,                                                                                                    |                       |
|                | My Support Tickets                                              | 5                                                                                                    | Knowledge Base                                                                                                    | Content Technical Notifications                                                                                                    |                       |
|                | Get all the support you<br>choosing the topic belo<br>form.     | need by simply<br>w and filling in a                                                                                                    | Securing app credentials against<br>domains<br>☆☆☆☆☆   ③ 8961 Views                                                                                                    | Download TNM<br>View all Platform announcements                                                                                                    |                       |
| R              | Create a technical ticke                                        | t <b>→</b>                                                                                                    | Is there technical support? If so, which                                                                                                    | Go to Platform release announcements                                                                                                    |                       |
| Support Portal |                                                                 |                                                                                                    |                                                                                                    |                                                                                                    | Create support ticket |
|                | Home 📏 User Profile                                             |                                                                                                    |                                                                                                    | <b>Q</b> Search knowledge base Se                                                                                                    | arch                  |
|                |                                                                 |                                                                                                    | Your notification                                                                                                    | on preferences updated successfully                                                                                                    |                       |
|                | HTS                                                             | IERE Technical Support<br>Latform.comms@here.com                                                                                                    |                                                                                                    | Time zone                                                                                                    |                       |
| I              | Product news<br>Service reports<br>System status<br>Maintenance | System sta<br>Email notification:<br>messages, service<br>Services & A<br>Batch Geocoder<br>Forward Geocoder<br>Geocoding & Sea<br>Intermodal Routi<br>Map Tile API - Sa<br>Matrix Routing AI<br>Network Position<br>Public Transit AP<br>Reverse Geocoder | tus notifications<br>s when a new service event is published<br>degradations, and outages.<br>Application<br>arr v6<br>er API v6<br>ing API v8<br>tellite Tiles<br>PI v8<br>ing API v2<br>iv3 | d on status.here.com including informational<br>Fleet Telematics API<br>Geocoder Autocomplete API v6<br>HD GNSS Positioning & A GNSS Positioning<br>I soline Routing API v8<br>Map Tile API - Map Tiles<br>Map Tile API - Map Tiles<br>Network Positioning API v1<br>Places (Search) API v6<br>Public Transit API v8<br>Route Matching v6 |                       |

Visit **HERE System Status Page**. Be connected and stay informed.

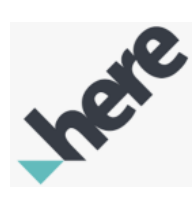

#### About HERE Technologies

HERE, a location data and technology platform, moves people, businesses and cities forward by harnessing the power of location. By leveraging our open platform, we empower our customers to achieve better outcomes - from helping a city manage its infrastructure or a business optimize its assets to guiding drivers to their destination safely. To learn more about HERE, including our new generation of cloud-based location platform services, visit **http://360.here.com** and **www.here.com**.

© 2023 HERE | here.com